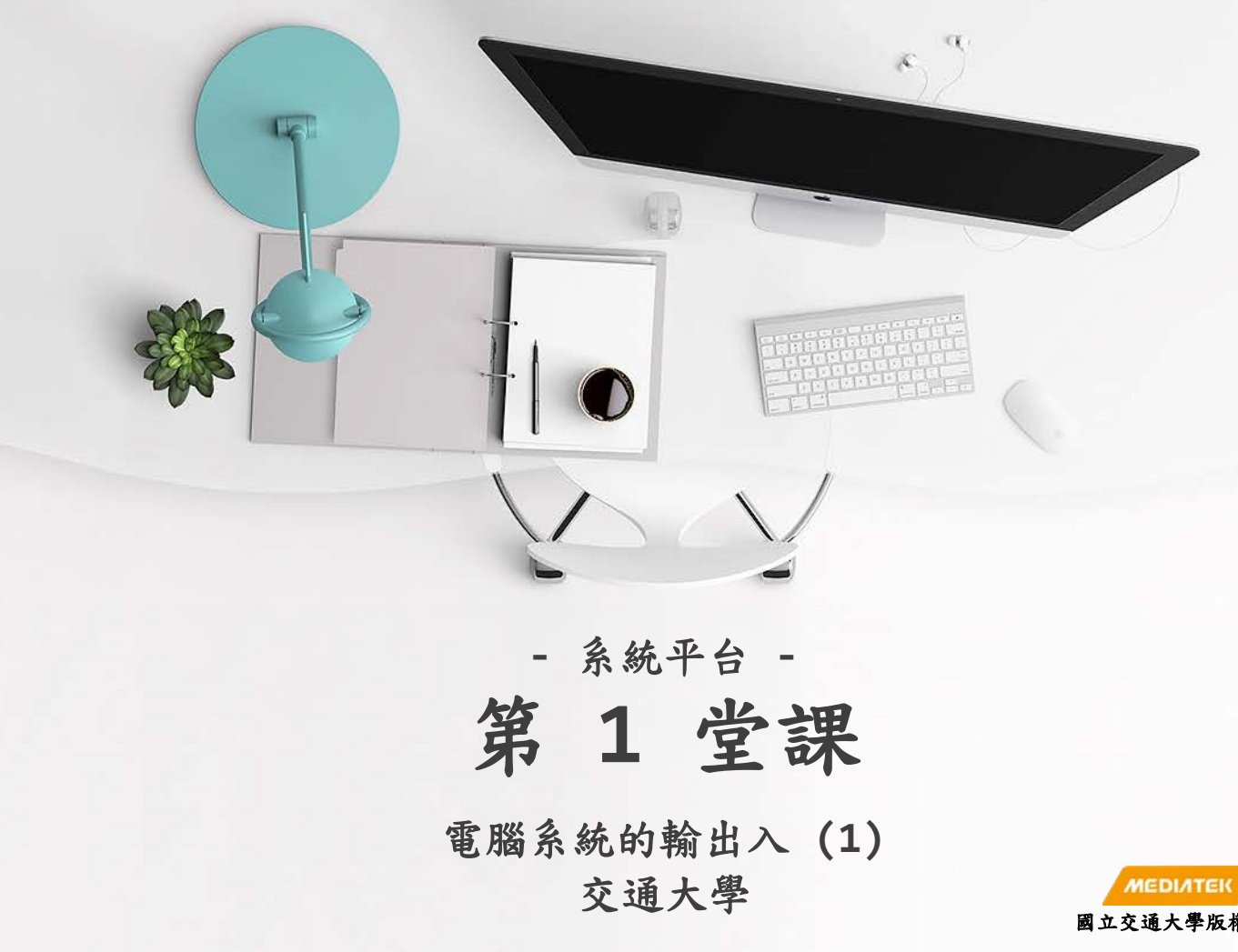

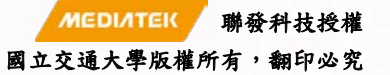

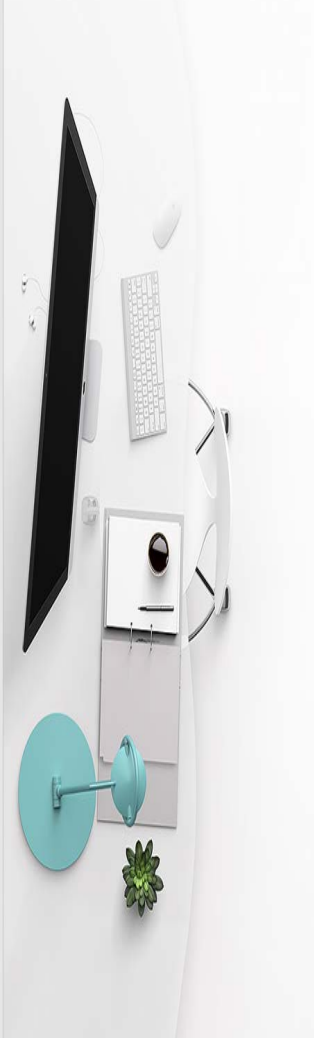

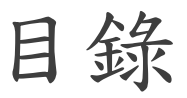

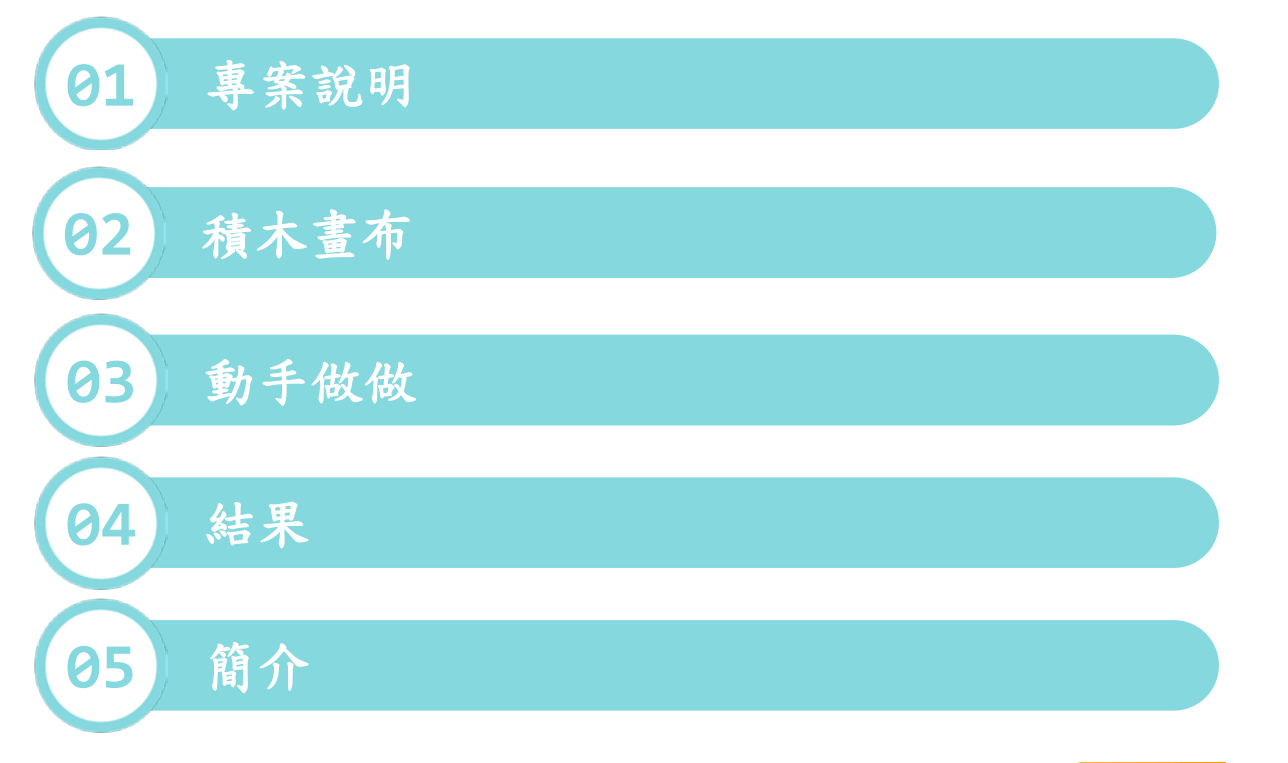

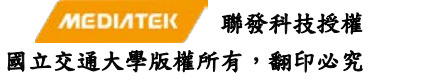

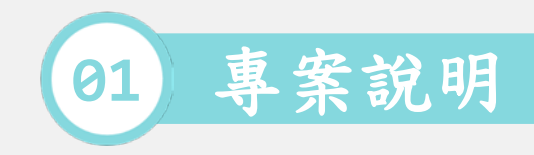

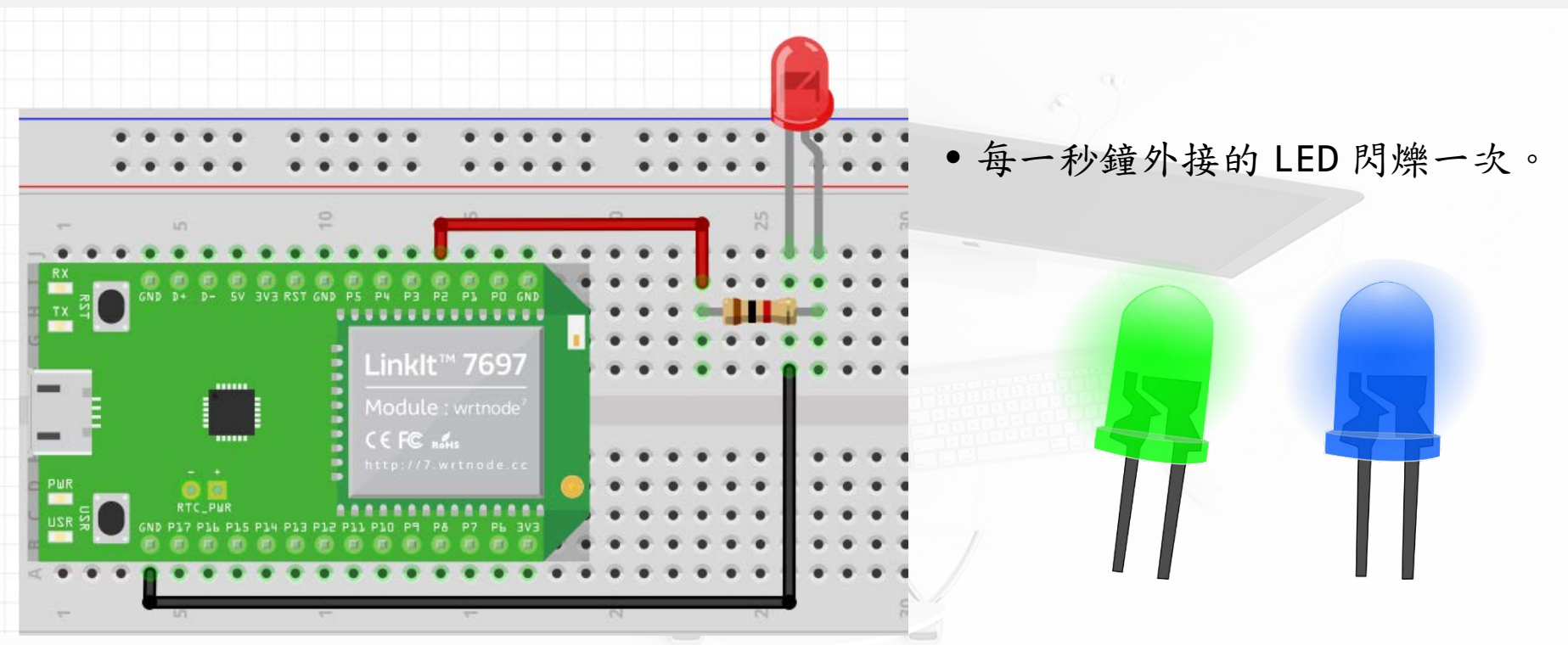

[1] https://docs.labs.mediatek.com/linkit-7697-blocklyduino/a02-led-12879643.html

[2] https://pixabay.com/zh/%E7%BB%BF%E8%89%B2-%E9%A2%86%E5%AF%BC-led%E7%81%AF%E5

[3] https://pixabay.com/zh/%E8%93%9D%E8%89%B2-%E9%A2%86%E5%AF%BC-led%E7%81%AF%E5%

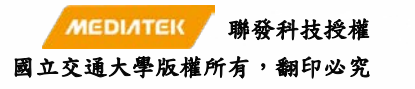

3

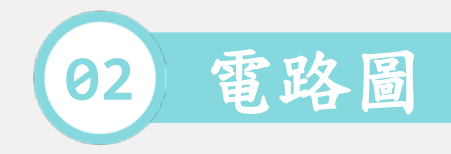

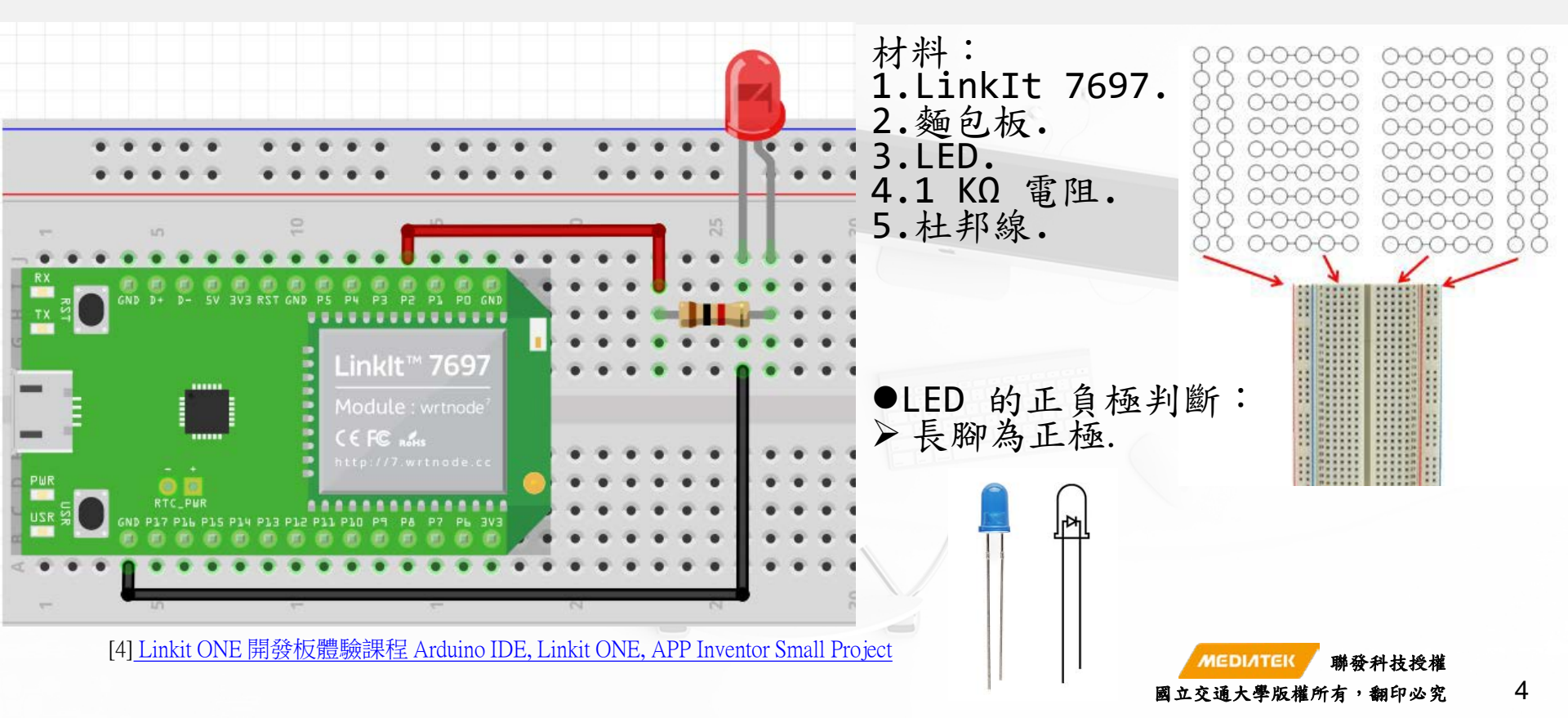

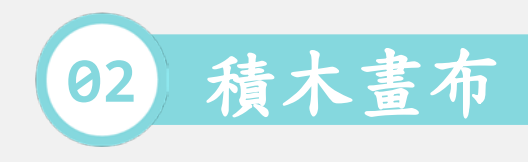

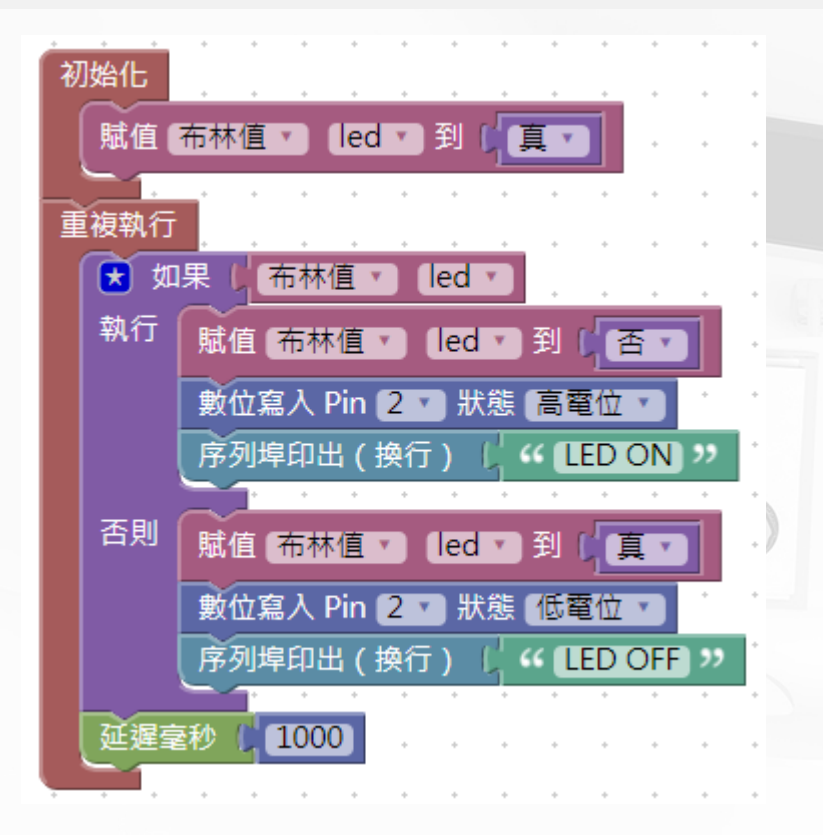

## 步驟: 1.初始化. 2. 賦值 LED 為真. 3.重複執行. 4.如果 LED 為亮,則出 LED ON. 5.否则,印出 LED OFF. 6.延遲 1000 毫秒.

MEDIATEK

國立交通大學版權所有,翻印必究

5

聯發科技授權